# RAZER ELECTRA V2 USB

# Slovenská príručka

#### zoznam:

- Str. 1 Obsah balenia a systémové požiadavky
- Str. 2 Prehľad rozvrhnutie
- Str. 2 Používanie
- Str. 9 Údržba a čistenie

## Obsah balenia a systémové požiadavky:

#### **Balenie obsahuje:**

- RazerElectra V2 USB digitálny slúchadlá
- Odnímateľný mikrofón
- Príručka s dôležitými informáciami o produkte (angličtine)

### Systémové požiadavky:

- PC / Mac / PS4 s jedným voľným USB portom
- Windows 7 / Mac OS X 10.9 a vyšší
- Internetové pripojenie
- 100 MB voľného miesta na disku

## Prehľad rozvrhnutia zariadenia:

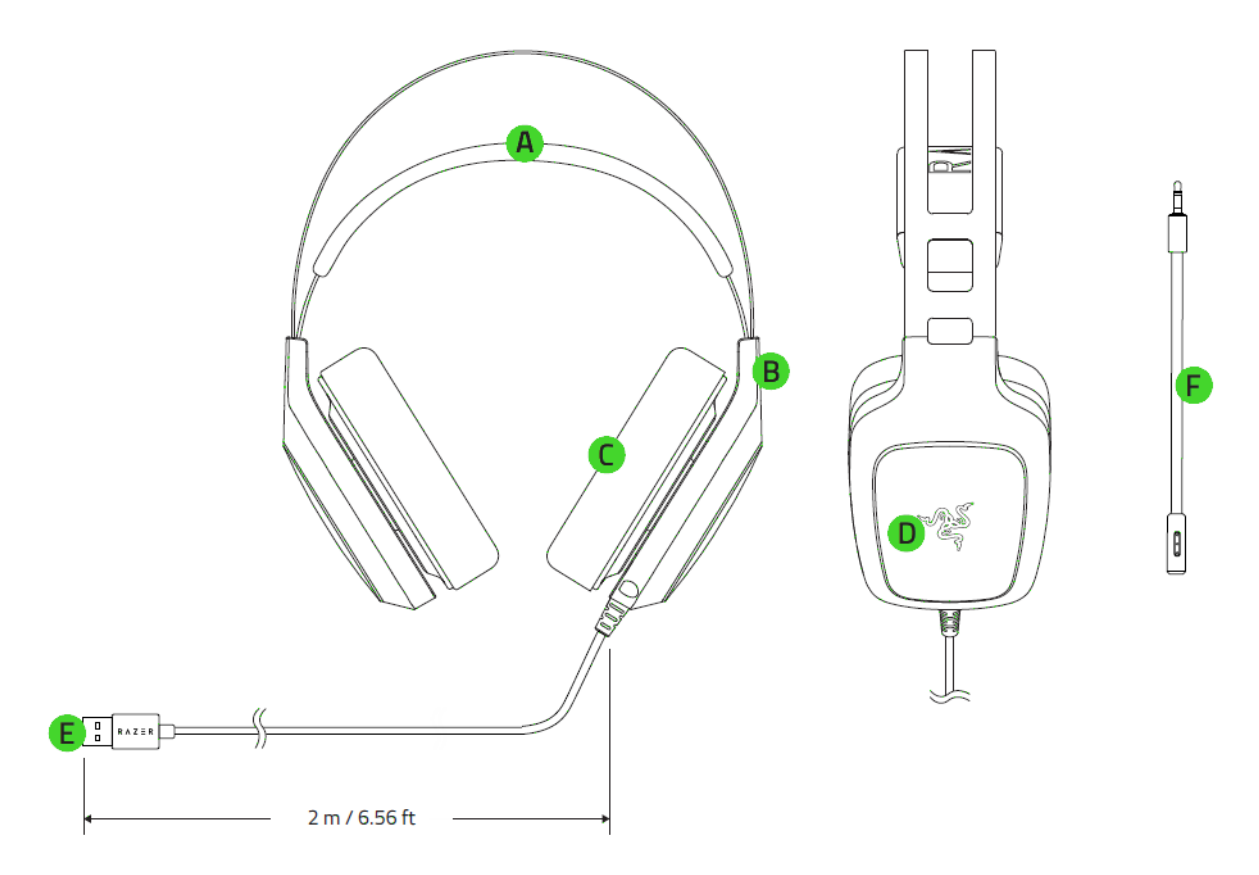

2

- A. Nastaviteľný náhlavník
- B. Otočný dizajn mušlí
- C. Náušníky
- D. Podsvietené logo Razer
- E. USB konektor
- F. Odnímateľný mikrofón

#### používanie:

- 1. Pripojte zariadenie k počítaču
- 2. Nainštalujte Razer Synapse z www.razerzone.com/synapse
- 3. Spusťte inštaláciu a postupujte podľa inštrukcií naobrazovce
- 4. Registrujte sa alebo sa prihláste do programu Synapse

Ak slúchadlá používate prvýkrát budete ich musieť najskôr nastaviť ako základný / defaultný zariadenie pre prehrávanie vo vašom systéme.

#### **Pre Windows**

Buď otvorte si Ovládací panel - Hardvér a zvuk - spravovať zariadenia zvuku. Alebo pravým tlačidlom myši kliknete vpravo dole na ikonku reproduktora.

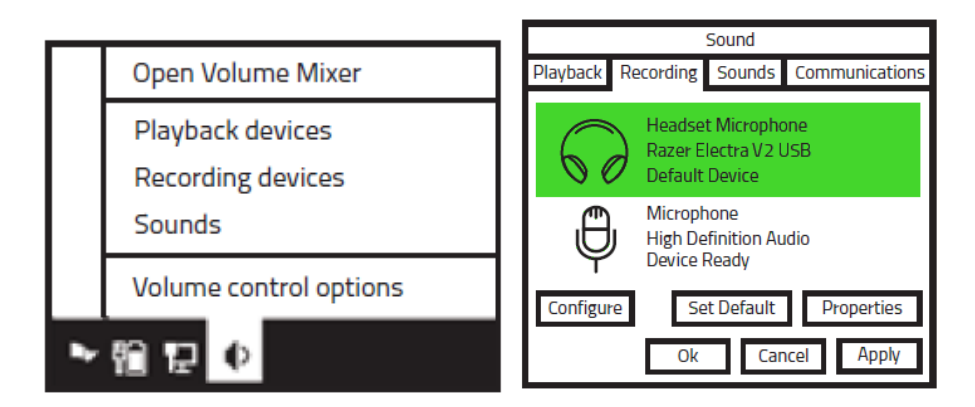

#### Pre Mac

V nastaveniach zvuku vyberiete systémové možnosti - zvuk

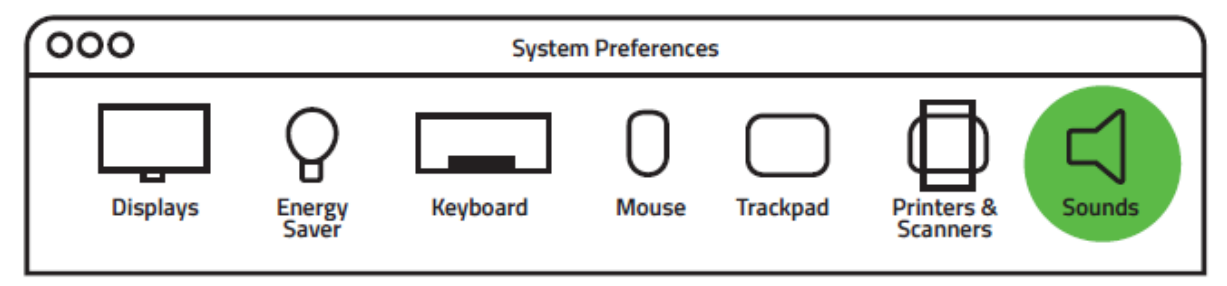

#### A vyberte slúchadlá pre zvuk a pre mikrofón

|                      | Sound Effects Output Inp | but             |
|----------------------|--------------------------|-----------------|
|                      |                          |                 |
| Name                 |                          | Туре            |
| Headphones           |                          | Built-in Output |
| Line Out             | Out Built-in Line Output |                 |
| Razer Electra V2 USB |                          | USB             |
|                      |                          |                 |

Sound Effects Output Input

| Name                           | Туре                                  |
|--------------------------------|---------------------------------------|
| External Microphone<br>Line In | Microphone port<br>Audio in-line port |
| Razer Electra V2 USB           | USB                                   |
|                                |                                       |

### Používanie mikrofónu:

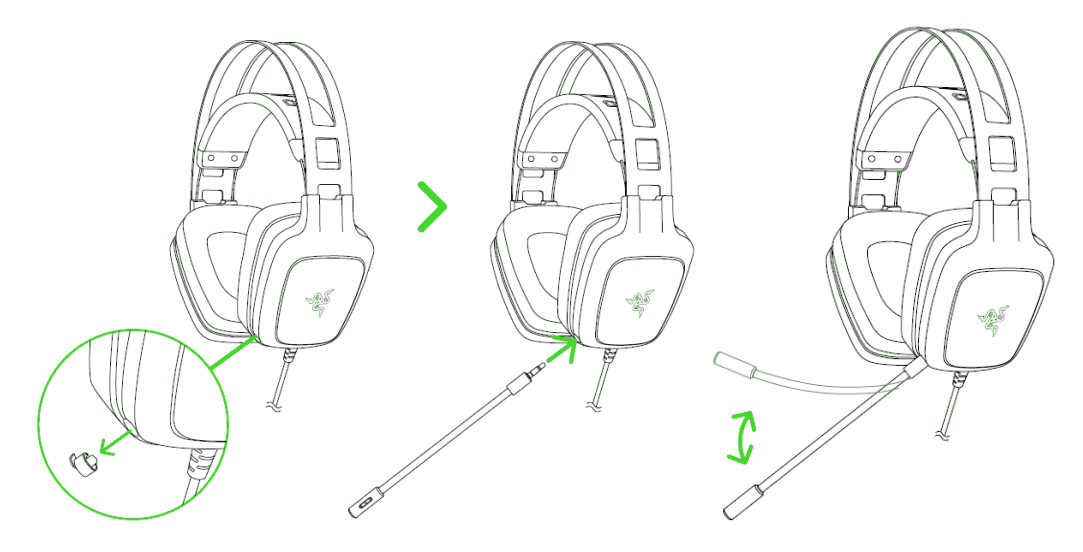

So slúchadlami zaobchádzajte jemne a s citom.

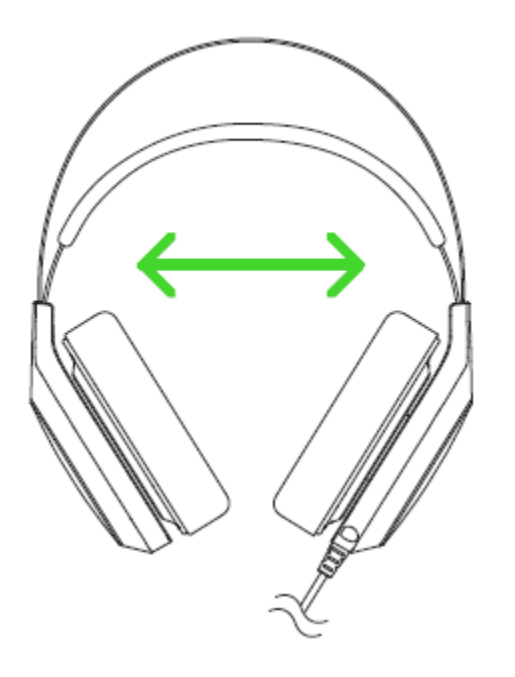

Slúchadlá nerozťahujte nad ich limity, aby nedošlo k ich poškodeniu.

## nastavenie zariadenia

Upozornenie: Nižšie uvedené funkcie sú popisované s Razer Synapse a môžu sa líšiť v závislosti od verzie softvéru a operačného systému.

#### CalibrationTab

Pomocník vám v 3 krokoch pomôže nastaviť vaše slúchadlá pre virtuálny 7.1 priestorový zvuk

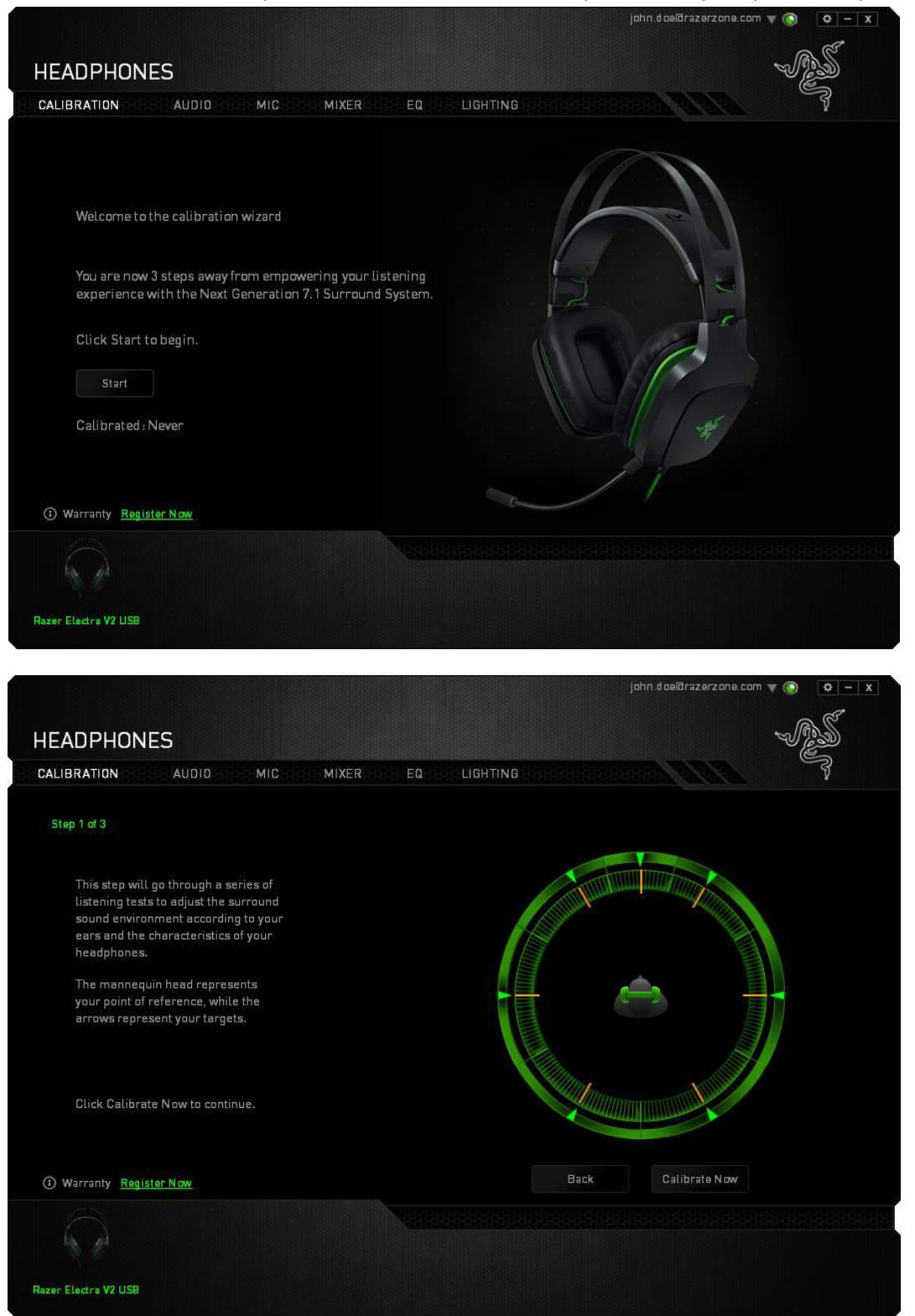

Zelené šípky predstavujú súčasné nastavenie smeru jednotlivých zvukov.

#### Oranžové čiarky zase predstavujú posledné uložené nastavenie kalibrácie zvuku.

| HEADPHONES                                                                                                    | john.doe@razerzone.com V O V - X          |
|----------------------------------------------------------------------------------------------------|-------------------------------------------|
| CALIBRATION AUDIO MIC MIXER EQ                                                                                   |                                           |
| Step 2 of 3                                                                                                    |                                           |
| Close your eyes, listen carefully to<br>where the sound is coming from, then<br>align the sound with the target. |                                           |
| Up.<br>Down: ** *                                                                                                |                                           |
| Move the direction of the sound<br>using the arrow keys or mouse<br>scroll wheel.                                |                                           |
| Click Next to proceed.                                                                                           |                                           |
| () Warranty Register Now                                                                                         | Back Next                                 |
|                                                                                                    |                                           |
| Razar Electra V2 USB                                                                                             |                                           |
| Tu si nastavujete smer zvuku jednotlivých                                                                        | zvukových segmentov podľa vašich potrieb. |
| HEADPHONES                                                                                                    | - AS                                      |
| CALIBRATION AUDIO MIC MIXER                                                                                      |                                           |
| Step 3 of 3                                                                                                    |                                           |
| Click Experience Surround Sound to<br>give your personalized sound<br>environment a trial run.                   |                                           |
| Click Finish to complete the calibration wizard.                                                                 |                                           |

Tu si môžete overiť celkový výsledok vášho nastavenia zvukových segmentov alebo prípadne ich všetky resetovať do základnej polohy.

() Warranty Register Now

Razer Electra V2 USB

Ak ste s výsledným zvukom spokojní, kliknite na Finish.

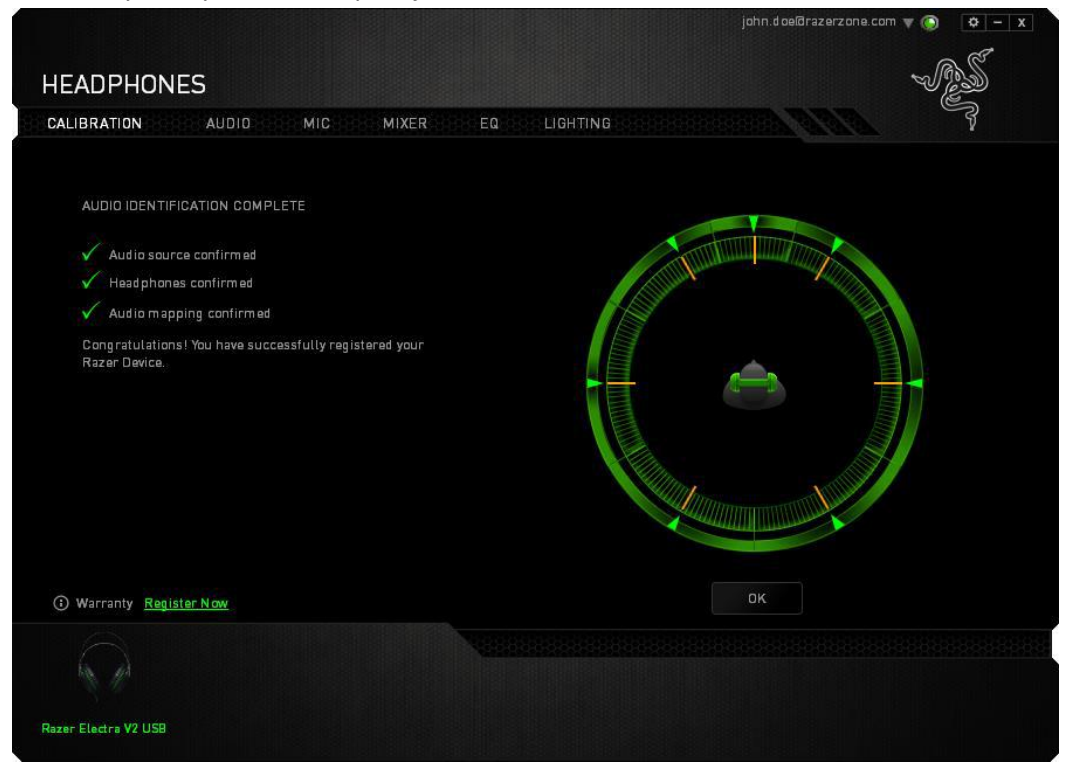

Potvrdzovací obrazovka kde po stlačení OK sa parametre zvuku uloží a opustíte pomocníka s nastavením zvuku.

#### Audio Tab

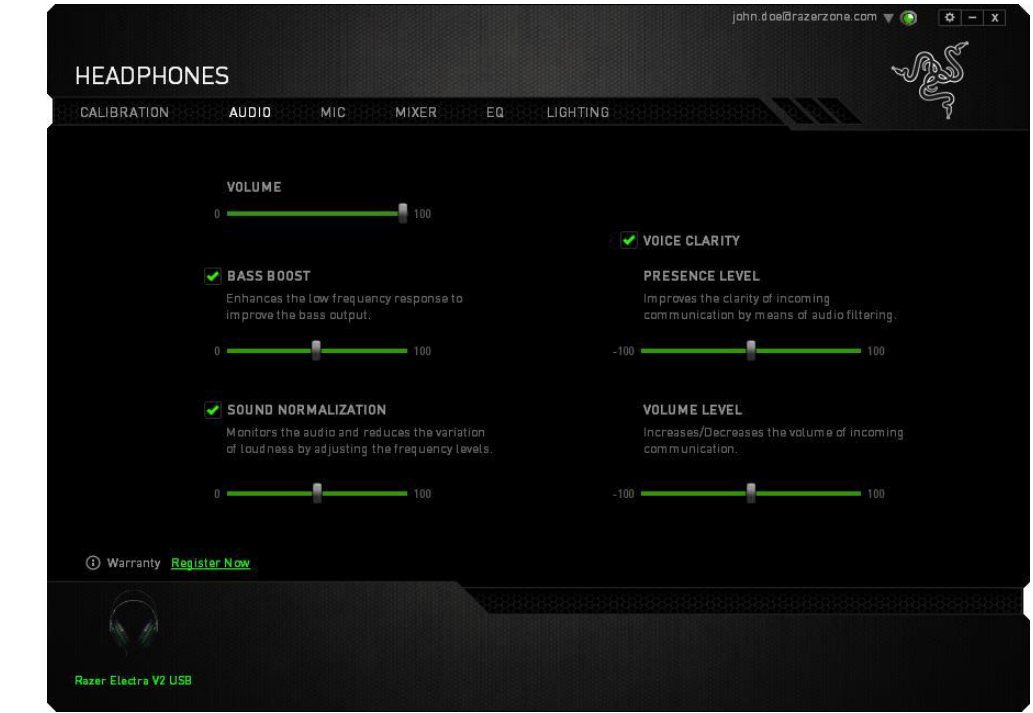

Tu si môžete nastaviť rôzne dodatočné úpravy zvuku: Zvýraznenie Basov, Automatická úprava hlasitosti ak nejaký zvuk presiahne určitú hranicu, Zlepšenie čistoty zvuku hlasu a nastavenie hlasitosti prichádzajúce konverzácie.

|                                                                                                    | john.doelārazerzone.com 🔻 🔘 🏼 🌞 – 🗴                                       |
|----------------------------------------------------------------------------------------------------|---------------------------------------------------------------------------|
|                                                                                                    |                                                                           |
| HEADPHUNES                                                                                          |                                                                           |
| CALIBRATION AUDIO MIC MIXER EQ LIGH                                                                 |                                                                           |
|                                                                                                    |                                                                           |
| MICVOLUME                                                                                           | MIC SENSITIVITY                                                           |
| 0 100                                                                                               | 0 100                                                                     |
|                                                                                                    |                                                                           |
|                                                                                                    |                                                                           |
| VOLUME NORMALIZATION                                                                                | AMBIENT NOISE REDUCTION                                                   |
| Manitors microphane input and reduces the<br>variation of loudness by adjusting frequency<br>levels | Enhances voice clarity by reducing<br>microphone and environmental noises |
| 0 100                                                                                               | 0 100                                                                     |
|                                                                                                    |                                                                           |
|                                                                                                    |                                                                           |
|                                                                                                    |                                                                           |
| (1) Warranty Register Now                                                                           |                                                                           |
|                                                                                                    |                                                                           |
|                                                                                                    |                                                                           |
| Razer Electra V2 USB                                                                                |                                                                           |

Tu si nastavíte hlasitosť mikrofónu prípadne jeho vypnutie a úroveň citlivosti mikrofónu, na ktorej bude mikrofón reagovať.

#### Mixer Tab

| Toto ni  | e ie | dostunné | nre Mac | 055 | vstémv  |
|----------|------|----------|---------|-----|---------|
| 1010 111 | C /C | uustupne | pre muc | 033 | ySLEINY |

| junt o beidrazek zune u                 |      |
|-----------------------------------------|------|
| HEADPHONES                              | - AS |
| CALIBRATION AUDIO MIC MIXER EQ LIGHTING | - 8  |
|                                         |      |
| Razer Electra V                         |      |
|                                         |      |
|                                         |      |
| () Warranty Register Now                |      |
| Page Electra V21159                     |      |
| Nazel Cleci a 12 030                    |      |

Tu si môžete nastaviť rôzne nastavenia zvuku pre každý program.

## Bezpečnosť a údržba

1) Nikdy sa nepokúšajte slúchadlá opravovať či upravovať vlastnými silami v opačnom prípade strácate záruku.

2) Slúchadlá uchovávajte na bezpečnom mieste v suchu a mimo dosahu tepelných zdrojov. Ak u slúchadiel z nejakého dôvodu dôjde k prehrievaním, urýchlene ho odpojte od počítača. Operačná teplota, v ktorej je možné slúchadlá používať ich 0-40 °C.

3) Nepočúvajte nadmerne hlasnú reprodukciu alebo si nenávratne poškodíte sluch.

Slúchadlá vyžadujú minimálnu údržbu. Stačí, keď raz začas slúchadlá odpojíte a pomocou ľahko navlhčenej handričky v teplej vode, očistíte znečistené časti slúchadiel.